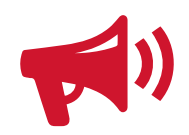

If faced with a campus closure, you may contact your students via Canvas Announcements or via email through my.smu.edu. For additional SMU webmail documentation visit https://www.smu.edu/OIT/Services/webmail.

To email all students in your course via my.smu.edu, log into the system then:

- Go to the Faculty/Advisor Homepage using the top toolbar.
- Click Faculty Center.
- Click the Class Roster button for the desired class.

## To Notify Selected Students:

- Check the boxes to the left of the names of the students you would like to notify.
- Click Notify Selected Students.
- You will be prompted to confirm your selections. Click Send Notification.
- A new e-mail window will open in your computer's default e-mail client.

|         | <ul> <li>Employee Self Service</li> </ul> |          |
|---------|-------------------------------------------|----------|
| Informa | Employee Self Service                     | ensatior |
|         | Manager Self Service                      |          |
|         | Faculty/Advisor Homepage                  |          |
|         |                                           |          |

To notify the entire class:

- Click Notify All Students.
- A new e-mail window will open in your computer's e-mail client. No confirmation is required when notifying entire class.

Note: You may also notify a single student by clicking on their name in the class roster.

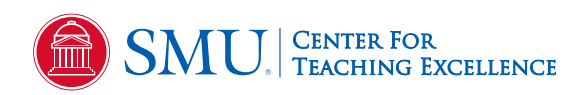